## **DHSMV** Tools

The Comprehensive Case Information System (CCIS) **DHSMV Tools** menu option provides specific users (DHSMV, Clerks and Clerk Staff) the ability to conduct D6 Clearances and Driver's License Reinstatements for Florida license holders. This tool is based upon the Department of Highway Safety Motor Vehicles' (DHSMV) DRC1 application. Policies and procedures relating to clearing and reinstating in the DRC1 terminal apply in this application as well.

Connected via a web service to DHSMV, the Clerk's Office or DHSMV user enters in a Florida DL # and a call is made to the DL database to query the status of the DL number. Key DL status information is provided to the user as well as D6-related information, such as the existence of any D6 records, citation number, county, D6 date and reason. The user is then able to select D6 records and indicate if all court requirements have been met or not and reinstate DLs.

To process D6 Clearances and DL Reinstatements, select DHSMV Tools from the menu.

| 11                                                                                                    | A marked                                                                                        | MyFlorida COMNEY.com                                                                                                    |
|----------------------------------------------------------------------------------------------------|-------------------------------------------------------------------------------------------------|----------------------------------------------------------------------------------------------------|
| @CCIS3.0 - LOG                                                                                                    | IN                                                                                              |                                                                                                    |
|                                                                                                    | Based on the access au<br>authorized to use CCIS,<br><u>Click here to see the c</u><br>service. | thorization for login ccls, the services below are available. If you are not<br>please <u>logout</u> now.<br>urrent clerk file date ranges available for each county using this |
| State and the                                                                                                    | Person Search                                                                                   | Search for cases by name or social security number.                                                                                                    |
| T                                                                                                    | Warrant Search                                                                                  | Search for cases with outstanding warrant by name or social security number.                                                                                                    |
| The second second second                                                                                                    | Case Search                                                                                     | Search for cases by case number, county, and court type.                                                                                                    |
| Part and a state of the                                                                                                    | Court Calendar                                                                                  | Judge's court calendar for a specified date range.                                                                                                    |
| and the second second se | Reports                                                                                         | Case reports.                                                                                                    |
|                                                                                                    | IPNS                                                                                            | Identified Person's Notification System.                                                                                                    |
|                                                                                                    | TCATS                                                                                           | TCATS Reports & Citation Inquiry.                                                                                                    |
|                                                                                                    | DHSMV Tools                                                                                     | Driver's License Utilities.                                                                                                    |
|                                                                                                    | Child Support                                                                                   | Inquiry of child support cases and payments.                                                                                                    |
|                                                                                                    | SOP                                                                                             | Sexual Offender/Predator Search.                                                                                                    |
|                                                                                                    |                                                                                                 |                                                                                                    |

Access to clear D6(s) and reinstate driver's licenses is limited to CCIS users with the proper privileges. A new security group has been added to CCIS to allow access to ONLY the D6 Clearance portion of CCIS and no other CCIS functionality. If a user is assigned to the security group CCIS\_D6@CCIS they are restricted to only process D6 Clearances and will see the following screen upon login to CCIS:

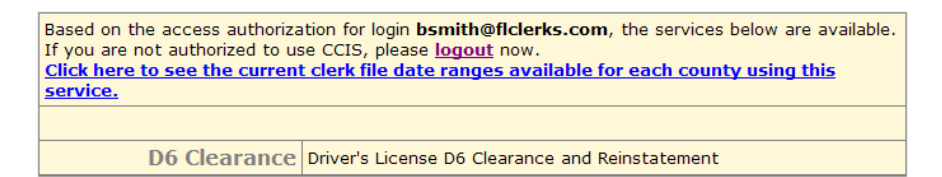

**D6** Clearance

Users will see all citations with an outstanding D6 relating to a license. If the driver has one citation in your county, the reinstatement fee can be collected and the DL reinstated. To clear a D6 or reinstate a DL, select **D6 Clearance**.

| D6 Clearance          | Driver's License D6 Clearance and Reinstatement                     |
|-----------------------|---------------------------------------------------------------------|
| D6 Transaction Report | Driver's License D6 Clearance and Reinstatement Transactions Report |
|                       |                                                                     |

Enter the Driver's License number and click the **search** button to view open D6(s).

| Driver's License Number: | (n | o dashes) |
|--------------------------|----|-----------|
|                          |    | search    |

The DL information and status results appear for review. The Inquiry Status indicates if the license has an open D6 and if it is eligible for reinstatement. Citations issued in other counties are listed and are accessible for clearing. Follow your local rules for clearing other county's D6s.

Select the **Yes** or **No** radio button in the *Court Requirement Met*? field to indicate if sanctions have been fulfilled. Multiple citations on a single DL, for any of the 67 counties can be cleared at one time by checking the **Select/Unselect All** check box in the *Court Requirement Met*? field. A **Restore Date** is required for each D6 where the requirements are met. The **Restore Date** defaults to the current date and can be edited but cannot be a future date. If a Reinstatement is allowed the user will see the *Reinstatement Fee Collected*? box. Select the **Yes** or **No** Radio button to indicate if a fee is collected or not. Click the **Update DL** button when complete.

| Driver    | r's License      | #: R260213      | 704660           | Driver's License Type: CL/<br>LICENSE. | ASS E DRIVER |
|-----------|------------------|-----------------|------------------|----------------------------------------|--------------|
| Issue     | Date: 11/0       | 5/1996          |                  | Expiration Date: 06/15/20              | 12           |
| Name      | : ELIXANDE       | er munoz r      | OSARIO           | DOB: 12/26/1970                        |              |
| Gende     | er: Male         |                 |                  |                                        |              |
| Inquir    | y Status: (      | Dpen D6(s) i    | n other cou      | unties. (83)                           |              |
|           |                  |                 |                  | COURT REQUIREMENT MET?                 |              |
| CITATION  | COUNTY           | D6 DATE         | REASON           | Select/Unselect All                    | RESTORE DATE |
| 993215T   | ORANGE           | 10/27/1997      | 1                | ⊙ Yes ◯ No                             | 06/17/2009   |
| 993212T   | ORANGE           | 01/05/1998      | 5                | ⊙ Yes ○ No                             | 06/17/2009   |
| 311035Y   | SEMINOLE         | 04/08/1999      | 5                | ⊙ Yes ○ No                             | 06/17/2009   |
| 311036Y   | SEMINOLE         | 04/08/1999      | 5                | ⊙ Yes ○ No                             | 06/17/2009   |
|           |                  |                 |                  |                                        |              |
|           |                  | REINSTA         | TEMENT FEE       | COLLECTED?: OYes ONo                   |              |
|           |                  |                 |                  |                                        | Update DL    |
| 0 Restore | Date is required | for each D6 whe | re the court rec | uirement met.                          |              |
| 0 Kestore | Date must be a   | valid MM/DD/YYY | r format and no  | ot de greater than the current date.   |              |

After the update is complete the user is notified of the successful D6 closure and Reinstatement if applicable. The transaction id is recorded and can now be viewed on the D6 Transaction Report.

| Driver'     | s License       | <b>#:</b> R26021 | 3704660          | Driver's License Type: CLA<br>LICENSE. | SS E DRIVER  |
|-------------|-----------------|------------------|------------------|----------------------------------------|--------------|
| Issue I     | Date: 11/0      | 5/1996           |                  | Expiration Date: 06/15/201             | 2            |
| Name:       | ELIXANDE        | R MUNOZ I        | ROSARIO          | DOB: 12/26/1970                        |              |
| Gende       | r: Male         |                  |                  |                                        |              |
| Update      | e Status: S     | Successful [     | 06 closure(      | (s) and Reinstatement Fee colle        | ected. (90)  |
| Transa      | ction Id:       | 8448             |                  |                                        |              |
| CITATION    | COUNTY          | D6 DATE          | REASON           | COURT REQUIREMENT MET?                 | RESTORE DATE |
|             |                 |                  | No F             | Pending D6.                            |              |
|             |                 |                  |                  |                                        | Update DL    |
| 0 Restore D | ate is required | for each D6 wh   | ere the court re | equirement met.                        |              |
|             |                 |                  | -                |                                        |              |

## **D6 Transaction Report**

To view a list of all D6s processed by your county select **D6 Transaction Report** from the DHSMV Tools menu. Enter the start and end date and click submit.

| Start Date: | May  | ▶ 01 | * | 2009 🗸 | 00 🗸 | 00 🗸   |
|-------------|------|------|---|--------|------|--------|
| End Date:   | June | ▶ 09 | * | 2009 🔽 | 23 🛩 | 59 🛩   |
|             |      |      |   |        | S    | Submit |

All transactions processed during the date range appear. The report lists the following:

Transaction ID- System generated number identifying the update

Time Stamp- Date and Time the update occurred

County- The County that cleared the DL record

User- The user that performed the update

DL Number - Drivers License Number

Court Requirement Met? - Court requirements have been met Yes or No

Reinstatement Fee Collected? – Reinstatement fee collected Yes or No

Return Status Code - DMV defined status code for the transaction

To view specific citation details for a Driver's License, click on the Transaction ID link. For a list of the Return Status Codes and their definitions, click the <u>?</u> link.

|                   |                            |            | tar i bate. 03/0 1/2003 00:00 | Ena Date. 00/0 | 5/2005 25:55:00              |                                    |                         |
|-------------------|----------------------------|------------|-------------------------------|----------------|------------------------------|------------------------------------|-------------------------|
| TRANSACTION<br>ID | TIME STAMP                 | COUNTY     | USER                          | DL NUMBER      | COURT<br>REQUIREMENT<br>MET? | REINSTATEMENT<br>FEE<br>COLLECTED? | RETURN STATUS<br>CODE ? |
| <u>8357</u>       | 05/14/2009<br>12:21:32     | HERNANDO   | ccis                          | A416141652670  | Yes                          | No                                 | 20                      |
| <u>8367</u>       | 05/14/2009<br>16:11:55     | HERNANDO   | ccis                          | A142425772410  | Yes                          | No                                 | 20                      |
| <u>8376</u>       | 06/09/2009<br>11:46:21     | HERNANDO   | ccis                          | D252514756690  | Yes                          | Yes                                | 90                      |
| Export optic      | ons: <u>CSV</u>   <u>E</u> | Excel   XM | L                             |                |                              |                                    |                         |

Start Date: 05/01/2009 00:00:00 End Date: 06/09/2009 23:59:00

The Transaction shows the details of the action on the Driver's License. Each citation associated with the Driver's License and the status of the citation (court requirements met, date restored) is listed.

| Person Search   Warr         | ant Search   <u>Case Sea</u> | rch   <u>Calendar</u> | <u>Reports</u>   ] | IPNS   <u>TCATS</u> | DHSMV Tools | <u>CSE</u>   <u>SC</u> |
|------------------------------|------------------------------|-----------------------|--------------------|---------------------|-------------|------------------------|
| Transaction ID               | 8367                         | Ticket                | D6 Date            | Court Req Met       | Restore     | Action                 |
| Transaction Date             | 05/14/2009<br>16:11:55       | 869056L               | 05/07/1995         | No                  | -           | 0                      |
| User Login                   | ccis                         | 952282C               | 12/21/1998         | Yes                 | 05/14/2009  | 34                     |
| Operation Type               | dlUpdate                     |                       |                    |                     | 1           |                        |
| Transaction Status           | Success                      |                       |                    |                     |             |                        |
|                              |                              |                       |                    |                     |             |                        |
| DL Number                    | A142425772410                |                       |                    |                     |             |                        |
| County                       | HERNANDO                     |                       |                    |                     |             |                        |
| Reinstatement Fee<br>Request | No                           |                       |                    |                     |             |                        |
| DL Return Status             | 20 ?                         | 1                     |                    |                     |             |                        |

For questions regarding the DHSMV Tools contact the Service Center at (850) 414-2210 or e-mail **support@flclerks.com**.